## ภาคผนวก ฉ

แบบทดสอบวัดความรู้ความเข้าใจและค่าดัชนีความ สอดคล้องของแบบทดสอบวัดความรู้ความเข้าใจ

## แบบประเมินค่าดัชนีความสอดคล้องของแบบทดสอบ (สำหรับผู้เชี่ยวชาญ)

<u>คำชี้แจง</u> โปรดพิจารณาข้อคำถามของแบบทดสอบวัดความรู้ความเข้าใจ การพัฒนาหลักสูตร ฝึกอบรม เรื่อง การสร้างสื่อภาพเคลื่อนไหว สำหรับครูสังกัดสำนักงานเขตพื้นที่การศึกษามัธยมศึกษา เขต 5 แล้วลงความเห็นว่ามีความสอดคล้องต่อหลักสูตรหรือไม่ โดยเขียนเครื่องหมาย ✔ ลงในช่อง คะแนนความคิดเห็นดังนี้

- +1 ข้อคำถามวัดได้ตรงหรือสอดคล้องกับหลักสูตร
- 0 ไม่แน่ใจว่าข้อคำถามวัดได้ตรงหรือสอดคล้องกับหลักสูตรหรือไม่
- +1 ข้อคำถามวัดไม่ตรงหรือสอดคล้องกับหลักสูตร

| 20                                                                                 | ข้อด้อกอย                                              |    | ามคิดเ | ห็น | ข้อ     |
|------------------------------------------------------------------------------------|--------------------------------------------------------|----|--------|-----|---------|
| มอ                                                                                 | 210 (A. 181, 19)                                       | +1 | 0      | -1  | เสนอแนะ |
| หน่วย                                                                              | <b>เการเรียนรู้ที่ 1</b> เรื่อง รู้จักกับโปรแกรม Flash |    |        |     |         |
| จ <b>ุดประสงค์การเรียนรู้ข้อที่</b> 1. สามารถบอกกระบวนการทำงานของโปรแกรม Flash ได้ |                                                        |    |        |     |         |
| 1                                                                                  | ขั้นตอนใดไม่ใช่ขั้นตอนของการสร้างภาพเคลื่อนไหว         |    |        |     |         |
|                                                                                    | ก. พิมพ์เอกสารประกอบการทำงาน                           |    |        |     |         |
|                                                                                    | ข. จัดเตรียมองค์ประกอบของชิ้นงาน                       |    |        |     |         |
|                                                                                    | ค. การวางแผนออกแบบโครงเรื่องงาน                        |    |        |     |         |
|                                                                                    | ง. การสร้างชิ้นงานและการทดสอบการทำงาน                  |    |        |     |         |
| 2                                                                                  | บนอินเทอร์เน็ตไม่นิยมนำโปรแกรม Flash มา                |    |        |     |         |
|                                                                                    | ทำงานในเรื่องอะไร                                      |    |        |     |         |
|                                                                                    | ก. เกมออนไลน์                                          |    |        |     |         |
|                                                                                    | ข. แบนเนอร์โฆษณา                                       |    |        |     |         |
|                                                                                    | ค. การ์ดอวยพรออนไลน์                                   |    |        |     |         |
|                                                                                    | ง. กล่องจดหมายรับส่งอิเมล์                             |    |        |     |         |
| 3                                                                                  | ไฟล์ชนิดใดที่เป็นไฟล์ตันฉบับสามารถปรับปรุงแก้ไข        |    |        |     |         |
|                                                                                    | ได้                                                    |    |        |     |         |
|                                                                                    | <b>ก. FLA</b> ข. FLV                                   |    |        |     |         |
|                                                                                    | ค. SWF ง. EXE                                          |    |        |     |         |
|                                                                                    |                                                        |    |        |     |         |

| ע     | ข้อคำถาม                                                  |          | ามคิดเ  | ห็น      | ข้อ       |
|-------|-----------------------------------------------------------|----------|---------|----------|-----------|
| ขอ    |                                                           |          | 0       | -1       | เสนอแนะ   |
| หน่วย | การเรียนรู้ที่ 1 เรื่อง รู้จักกับโปรแกรม Flash            |          |         |          |           |
| จุดปร | ะ <b>สงค์การเรียนรู้ข้อที่ 2</b> . สามารถอธิบายส่วนประกอบ | ต่าง ๆ ข | ของโปรเ | แกรม F   | lash ได้  |
| 4     | Time Line ทำหน้าที่อะไร?                                  |          |         |          |           |
|       | ก. หาเครื่องมือที่หายไป                                   |          |         |          |           |
|       | ข. กำหนดคุณสมบัติให้กับวัตถุ                              |          |         |          |           |
|       | <b>ค.</b> กำหนดการเคลื่อนไหวของวัตถุ                      |          |         |          |           |
|       | <ol> <li>พื้นที่สำหรับการสร้างภาพเคลื่อนไหว</li> </ol>    |          |         |          |           |
| 5     | Stage ทำหน้าที่อะไร?                                      |          |         |          |           |
|       | ก. หาเครื่องมือที่หายไป                                   |          |         |          |           |
|       | ข. กำหนดคุณสมบัติให้กับวัตถุ                              |          |         |          |           |
|       | ค. กำหนดการเคลื่อนไหวของวัตถุ                             |          |         |          |           |
|       | ง. พื้นที่สำหรับการสร้างภาพเคลื่อนไหว                     |          |         |          |           |
| 6     | Properties ทำหน้าที่อะไร?                                 |          |         |          |           |
|       | ก. หาเครื่องมือที่หายไป                                   |          |         |          |           |
|       | ข. กำหนดคุณสมบัติให้กับวัตถุ                              |          |         |          |           |
|       | ค. กำหนดการเคลื่อนไหวของวัตถุ                             |          |         |          |           |
|       | ง. พื้นที่สำหรับการสร้างภาพเคลื่อนไหว                     |          |         |          |           |
| หน่วย | เการเรียนรู้ที่ 1 เรื่อง รู้จักกับโปรแกรม Flash           |          |         |          | •         |
| จุดปร | ะ <b>สงค์การเรียนรู้ข้อที่</b> 3. สามารถใช้งานโปรแกรม Fla | ish วาด  | ภาพกร   | าฟิกอย่า | างง่ายได้ |
| 7     | (Text Tool) เป็นเครื่องมือที่ทำหน้าที่อะไร                |          |         |          |           |
|       | ก. วาดรูปตัว A                                            |          |         |          |           |
|       | ข. พิมพ์ข้อความ                                           |          |         |          |           |
|       | ค. เปลี่ยนสีตัวอักษร                                      |          |         |          |           |
|       | ง. เคลื่อนตัวอักษร                                        |          |         |          |           |
| 8     | 📝 (Brush Tool) เป็นเครื่องมือที่ทำหน้าที่อะไร             |          |         |          |           |
|       | ก. เทสี <b>ข.</b> ระบายสี                                 |          |         |          |           |
|       | ค. วาดรูปทรงต่าง ๆ ง. ลบย้อนรอย                           |          |         |          |           |

| a a | ข้อคำถาม                                                                    |  | ามคิดเ | ข้อ |         |
|-----|-----------------------------------------------------------------------------|--|--------|-----|---------|
| มอ  |                                                                             |  | 0      | -1  | เสนอแนะ |
| 9   | Oval Tool) เป็นเครื่องมือที่ทำหน้าที่อะไร                                   |  |        |     |         |
|     | ก. คลุมวัตถุ ข. ใส่เส้นขอบ<br><b>ค. วาดวงกลม</b> ง. สร้างปุ่ม               |  |        |     |         |
| 10  | (Line Tool) เป็นเครื่องมือที่ทำหน้าที่อะไร                                  |  |        |     |         |
|     | ก. วาดวงกลม ข. ใส่เส้นขอบ<br><b>ค. สร้างเส้นตรง</b> ง. กำหนดเส้นกริด        |  |        |     |         |
| 11  | l (Rectangle Tool) เป็นเครื่องมือที่ทำหน้าที่<br>อะไร                       |  |        |     |         |
|     | <b>ก. วาดสี่เหลี่ยม</b> ข. ใส่เส้นขอบ<br>ค. คลุมวัตถุ ง. สร้างกรอบให้รูปภาพ |  |        |     |         |
| 12  | Stoke Color) เป็นเครื่องมือที่ทำหน้าที่<br>อะไร                             |  |        |     |         |
|     | ก. วาดรูป ข. วาดเส้น                                                        |  |        |     |         |
|     | ค. ขีดเส้นใต้ ง <b>. กำหนดสีเส้น</b>                                        |  |        |     |         |
| 13  | (Fill Color) เป็นเครื่องมือที่ทำหน้าที่อะไร                                 |  |        |     |         |
|     | ก. สีตัวอักษร ข. สีเส้นขอบ<br><b>ค. กำหนดสีพี้น</b> ง. สีพื้นที่ทำงาน       |  |        |     |         |
| 14  | (Paint Bucket Tool) เป็นเครื่องมือที่ทำ<br>หน้าที่อะไร                      |  |        |     |         |
|     | ก. เทสี <b>ข.</b> ระบายสี<br>ด เทวัตถ ง แสมสี                               |  |        |     |         |
|     | 11. 611 4 VI. 11 61<br>9<br>9                                               |  |        |     |         |

| بو    | 9 °                                                                                                    |          | ามคิดเ   | ข้อ       |         |
|-------|----------------------------------------------------------------------------------------------------|----------|----------|-----------|---------|
| ขอ    | ขอคาถาม                                                                                                    | +1       | 0        | -1        | เสนอแนะ |
| หน่วย | <b>เการเรียนรู้ที่ 2</b> เรื่อง การจัดการวัตถุ                                                                                                    | 1        | 1        | 1         | I       |
| จุดปร | ะ <b>สงค์การเรียนรู้ข้อที่ 1</b> . สามารถเลือกใช้เครื่องมือในก                                                                                                 | าารจัดก′ | ารวัตถุไ | ด้อย่างถู | ุกต้อง  |
| เหมาะ | สม                                                                                                    |          |          |           |         |
| 15    | 💽 (Selection Tool) เป็นเครื่องมือที่ทำหน้าที่อะไร                                                                                                    |          |          |           |         |
|       | ก. ลากวัตถุ                                                                                                    |          |          |           |         |
|       | ข. สร้างสี่เหลี่ยม                                                                                                    |          |          |           |         |
|       | ค. เลือกวัตถุทั้งหมด                                                                                                    |          |          |           |         |
|       | ง. เลือกวัตถุบางส่วน                                                                                                    |          |          |           |         |
| 16    | โฮ๋ (Free Transform Tool) เป็นเครื่องมือที่ทำ<br>หน้าที่อะไร                                                                                                   |          |          |           |         |
|       | ก. หมุนรูปภาพ ข. วาดรูปสี่เหลี่ยม<br><b>ค. ปรับขนาดรูปภาพ</b> ง. เคลื่อนย้ายรูปภาพ                                                                             |          |          |           |         |
| 17    | <ul> <li>(Hand Tool) เป็นเครื่องมือที่ทำหน้าที่อะไร</li> <li>ก. จับวัตถุ</li> <li>ข. ย้ายวัตถุ</li> <li>ค. จับหน้าจอ</li> <li>ง. เลื่อนพื้นที่ทำงาน</li> </ul> |          |          |           |         |
| 18    | <ul> <li>(Zoom Tool) เป็นเครื่องมือที่ทำหน้าที่อะไร</li> <li>ก. ใส่สีพื้น ข. ขยาย Layer</li> </ul>                                                             |          |          |           |         |
|       | <ol> <li>พยายเพรองมอ</li> <li>ง. ขยายพนททางาน</li> </ol>                                                                                                    |          |          |           |         |
| 19    | ถ้าต้องการใช้เส้นที่ช่วยในการกะระยะและจัดวาง<br>ตำแหน่ง ควรเลือกใช้เครื่องมือออบเจ็กต์ชนิดใด<br><b>ก. เส้นกริด</b> ข. เส้นไกด์<br>ค. เส้นไลน์ ง. ไม้บรรทัด     |          |          |           |         |

| ข้อ   | ข้อคำถาม                                                     | คว      | ามคิดเห็น     | ข้อ<br>เสนอแนะ |
|-------|--------------------------------------------------------------|---------|---------------|----------------|
| 20    | ในการรวม Object ให้เป็นกลุ่มเดียวกันต้องกดปุ่มใด<br>ต่อไปนี้ |         |               |                |
|       | ก <b>. Ctrl +G</b> ข. Ctrl + A                               |         |               |                |
|       | ค. Shift +M ง. Shift +V                                      |         |               |                |
| หน่วย | <b>เการเรียนรู้ที่ 2</b> เรื่อง การจัดการวัตถุ               |         |               | I              |
| จุดปร | ะ <b>สงค์การเรียนรู้ข้อที่ 2</b> . สามารถสร้างชิ้นงานในรูปแบ | เบซิมโบ | ลและอินสแตนข่ | ป็ด้           |
| 21    | ซิมโบล คืออะไร                                               |         |               |                |
|       | ก. เครองมอสำหรบเทสในพนทการทำงาน                              |         |               |                |
|       | บนสเตจ                                                       |         |               |                |
|       | บ. ต แห่เบียงภาพทหามาง in Library เพย<br>นำบาใช้งานบบสเตล    |         |               |                |
|       | ด ภาพที่สร้างบน Stage ด้วยเครื่องมือ line                    |         |               |                |
|       | tool ในการสร้างภาพกราฟิก                                     |         |               |                |
|       | <ol> <li>กราฟิก ปุ่ม หรือมูฟวี่คลิปที่สร้างเป็น</li> </ol>   |         |               |                |
|       | ตันแบบให้นำไปใช้ได้หลายครั้ง                                 |         |               |                |
| 22    | ซิมโบลจะถูกจัดเก็บไว้ในส่วนใด                                |         |               |                |
|       | ก. Scene <b>ข. Library</b>                                   |         |               |                |
|       | ค. Instance ง. Time Line                                     |         |               |                |
| 23    | ถ้าต้องการสร้างซิมโบลให้มีลักษณะเป็น                         |         |               |                |
|       | ภาพเคลื่อนไหวจะต้องเลือกซิมบอลประเภทใด                       |         |               |                |
|       | ก. Button ข. Graphic                                         |         |               |                |
|       | ค. Animation ง. Movie Clip                                   |         |               |                |
| 24    | ในการสร้างปุ่มต้องกำหนดประเภทของ Symbol                      |         |               |                |
|       | เป็นแบบใดต่อไปนี้                                            |         |               |                |
|       | ก. Shape <b>ข.Button</b>                                     |         |               |                |
|       | ค. Graphic ง. Movie Clip                                     |         |               |                |

| ข้อ   | ข้อคำถาม                                                  | คว      | ามคิดเ | ข้อ<br>เสนอแนะ |           |
|-------|-----------------------------------------------------------|---------|--------|----------------|-----------|
|       |                                                           | +1      | 0      | -1             |           |
| หน่วย | <b>บการเรียนรู้ที่</b> 3 เรื่อง การสร้างภาพเคลื่อนไหว     |         | 1      | 1              |           |
| จุดปร | ร <b>ะสงค์การเรียนรู้ข้อที่ 1</b> . สามารถควบคุมการทำงานข | เองส่วน | ประกอบ | บบนไทม์        | ป์ไลน์ได้ |
| 25    | คำสั่งเมนูใดใช้สำหรับเพิ่มคีย์เฟรมบนไทม์ไลน์              |         |        |                |           |
|       | ก. Insert Frame                                           |         |        |                |           |
|       | ข. Insert Keyframe                                        |         |        |                |           |
|       | ค. Remove Framess                                         |         |        |                |           |
|       | গ. Create Motion Tween                                    |         |        |                |           |
| 26    | เมื่อต้องการให้คีย์ลัดในการ Insert Key Frame              |         |        |                |           |
|       | ต้องกดปุ่มใด                                              |         |        |                |           |
|       | n. F5                                                     |         |        |                |           |
|       | ข. F6                                                     |         |        |                |           |
|       | ค. F7                                                     |         |        |                |           |
|       | ง. F8                                                     |         |        |                |           |
| 27    | ภาพในข้อใดเป็นสถานะบน Timeline ที่บ่งบอกว่า               |         |        |                |           |
|       | เป็นการสร้างภาพเคลื่อนไหวแบบ Motion Tween                 |         |        |                |           |
|       | ก. ●⊱───→●                                                |         |        |                |           |
|       | າ. ● >>>>>●                                               |         |        |                |           |
|       | ค. •                                                      |         |        |                |           |
|       | ۹. <mark>۵</mark>                                         |         |        |                |           |
| 28    | ภาพในข้อใดเป็นสถานะบน Timeline ที่บ่งบอกว่า               |         |        |                |           |
|       | เป็นการสร้างภาพเคลื่อนไหวแบบ Shape Tween                  |         |        |                |           |
|       | ก. ●≻───→●                                                |         |        |                |           |
|       | ଥା. ●>●                                                   |         |        |                |           |
|       | ค. •                                                      |         |        |                |           |
|       | η. <mark>α</mark>                                         |         |        |                |           |

| ข้อ   | ข้อคำถาม                                                                 |         | ามคิดเ | ข้อ<br>เสนอแนะ |  |
|-------|--------------------------------------------------------------------------|---------|--------|----------------|--|
|       |                                                                          |         | 0      | -1             |  |
| 29    | หากต้องการสร้าง Layer ใหม่ต้องคลิกที่ปุ่มใด                              |         |        |                |  |
|       | ต่อไปนี้                                                                 |         |        |                |  |
|       | n. 🖅                                                                     |         |        |                |  |
|       | ข. 🔁                                                                     |         |        |                |  |
|       | е. <b>Г</b>                                                              |         |        |                |  |
|       | s.                                                                       |         |        |                |  |
| หน่วย | <mark>ยการเรียนรู้ที่</mark> 3 เรื่อง การสร้างภาพเคลื่อนไหว              | 1       | 1      | 1              |  |
| จุดปร | ร <b>ะสงค์การเรียนรู้ข้อที่ 2</b> . สามารถสร้างภาพเคลื่อนไห <sub>้</sub> | วในรูปแ | บบต่าง | ๆ ได้          |  |
| 30    | การสร้างภาพเคลื่อนใหวแบบแมลงเดินตามเส้น                                  |         |        |                |  |
|       | เกี่ยวข้อกับคำสั่งใด                                                     |         |        |                |  |
|       | ก. Shape Tween                                                           |         |        |                |  |
|       | ข. Motion Guide                                                          |         |        |                |  |
|       | ค. Frame By frame                                                        |         |        |                |  |
|       | গ. Timeline Effect                                                       |         |        |                |  |
| 31    | การสร้างภาพเคลื่อนไหวแบบไฟส่องต้องใช้คำสั่งใด                            |         |        |                |  |
|       | เป็นให้เห็นเหมือนไฟส่อง                                                  |         |        |                |  |
|       | ก. Rotate                                                                |         |        |                |  |
|       | ข. Mask Layer                                                            |         |        |                |  |
|       | ค. Guide Layer                                                           |         |        |                |  |
|       | গ. Shape Tween                                                           |         |        |                |  |
| 32    | เมื่อต้องการสร้างภาพเคลื่อนไหวรูปรถยนต์วิ่งจาก                           |         |        |                |  |
|       | ซ้ายไปขวาและล้อรถหมุนไปด้วยขณะรถเคลื่อนที่                               |         |        |                |  |
|       | ต้องสร้างภาพเคลื่อนไหวในรูปแบบใด                                         |         |        |                |  |
|       | ก. Mask Layer                                                            |         |        |                |  |
|       | ข. Motion Tween                                                          |         |        |                |  |
|       | ค. Shape Tween                                                           |         |        |                |  |
|       | গ. Frame By frame                                                        |         |        |                |  |

| ข้อ   | ข้อคำถาม                             |                            | คว        | ามคิดเ                          | ห็น     | ข้อ<br>เสนอแนะ |
|-------|--------------------------------------|----------------------------|-----------|---------------------------------|---------|----------------|
|       |                                      | +1                         | 0         | -1                              |         |                |
| หน่วย | <b>มการเรียนรู้ที่</b> 4 เรื่อง การ: | ประยุกต์ใช้งาน             | 1         | 1                               | 1       |                |
| จุดปร | ะสงค์การเรียนรู้ข้อที่ 1. :          | สามารถนำรูปภาพ และเสียง    | แข้ามาเ   | ไระยุกต์                        | ใช้งานล | <i>้</i> ร้าง  |
| ภาพเ  | กลื่อนไหวได้                         |                            |           |                                 |         |                |
| 33    | คำสั่งที่ใช้ในการนำรูปภาเ            | พเข้ามาใช้บนสเตจคือข้อ     |           |                                 |         |                |
|       | ใด                                   |                            |           |                                 |         |                |
|       | ก. File > Input > Imp                | port to Stage              |           |                                 |         |                |
|       | ข. File > Insert > Im                | port to Stage              |           |                                 |         |                |
|       | ค. File > Open > Im                  | port to Stage              |           |                                 |         |                |
|       | ৩. File > import > Ir                | nport to Stage             |           |                                 |         |                |
| 34    | การใช้คีย์ลัดเพื่อนำรูปภา            | พเข้ามาใช้ในโปรแกรม        |           |                                 |         |                |
|       | ต้องเลือกใช้คำสั่งในข้อใด            |                            |           |                                 |         |                |
|       | ก. Alt + L                           | ข. Alt + R                 |           |                                 |         |                |
|       | ค. Ctrl + L                          | ง. Ctrl + R                |           |                                 |         |                |
| 35    | ไฟล์รูปภาพชนิดใดที่ไม่นิ             | ยมนำมาใช้ในการสร้าง        |           |                                 |         |                |
|       | ภาพเคลื่อนไหว                        |                            |           |                                 |         |                |
|       | กjpg                                 | ขgif                       |           |                                 |         |                |
|       | คbmp                                 | งpng                       |           |                                 |         |                |
| 36    | ข้อใดไม่ใช่นามสกุลของไห              | ฟล์เสียงและภาพยนตร์        |           |                                 |         |                |
|       | ก <b>gif</b>                         | ขavi                       |           |                                 |         |                |
|       | คmp3                                 | งwav                       |           |                                 |         |                |
| หน่วย | <b>เการเรียนรู้ที่</b> 4 เรื่อง การ: | ประยุกต์ใช้งาน             |           |                                 |         |                |
| จุดปร | ะสงค์การเรียนรู้ข้อที่ 2.            | สามารถใช้คำสั่ง Action Scr | ipt พื้นฐ | <sub>เ</sub> านในก <sup>.</sup> | ารควบคุ | มการทำงาน      |
| ได้   |                                      |                            |           |                                 |         |                |
| 37    | ข้อใดต่อไปนี้เป็นคำสั่งที่ส้         | ั่งให้หยุดทำงานได้อย่าง    |           |                                 |         |                |
|       | ถูกต้อง                              |                            |           |                                 |         |                |
|       | ก. end;                              | ข. end();                  |           |                                 |         |                |
|       | ค. stop;                             | <b></b> . stop();          |           |                                 |         |                |

| ข้อ   | ข้อคำถาม                               | คว                      | ามคิดเ | ห็น    | ข้อ<br>เสนอแนะ |              |
|-------|----------------------------------------|-------------------------|--------|--------|----------------|--------------|
|       |                                        |                         | +1     | 0      | -1             |              |
| 38    | ถ้าต้องการสร้างคำสั่งเพื่อให้          | ซิ้นงานสามารถโต้ตอบ     |        |        |                |              |
|       | กับผู้ใช้ได้ต้องใช้งานผ่านพา           | เนลใด                   |        |        |                |              |
|       | ก. Action                              | ข. Color                |        |        |                |              |
|       | ค. Editor                              | າ. Library              |        |        |                |              |
| หน่วย | <b>บการเรียนรู้ที่</b> 4 เรื่อง การประ | ะยุกต์ใช้งาน            |        |        |                |              |
| จุดปร | ระสงค์การเรียนรู้ข้อที่ 3. สาร         | มารถสร้างไฟล์งานที่สามา | ารถนำไ | ปเผยแท | งร่ชิ้นงา      | นในรูปแบบที่ |
| เหมาะ | ะสมได้                                 |                         |        |        |                |              |
| 39    | เมื่อต้องการ Test Movie ใน             | สเตจที่กำลังทำงานอยู่   |        |        |                |              |
|       | ชิ้นงานที่กำลังสร้างต้องกดปุ่          | มใด ?                   |        |        |                |              |
|       | ก. F12                                 | ข. Ctrl + Enter         |        |        |                |              |
|       | ค. Ctrl + Alt + Enter                  | ง. Ctrl + Shift +       |        |        |                |              |
|       | Enter                                  |                         |        |        |                |              |
| 40    | การ Publish ไฟล์เป็น Flash             | า Movie จะได้ ไฟล์ชนิด  |        |        |                |              |
|       | ใด                                     |                         |        |        |                |              |
|       | กgif                                   | ขswf                    |        |        |                |              |
|       | คexe                                   | ͽhtml                   |        |        |                |              |

ข้อเสนอแนะ.....

ลงชื่อ

(.....)

| ข้อ |    |    | ู<br>คนที่ |    |    | IOC  |
|-----|----|----|------------|----|----|------|
|     | 1  | 2  | 3          | 4  | 5  |      |
| 1   | +1 | +1 | +1         | +1 | +1 | 1.00 |
| 2   | +1 | +1 | +1         | +1 | +1 | 1.00 |
| 3   | +1 | +1 | +1         | +1 | +1 | 1.00 |
| 4   | +1 | +1 | +1         | +1 | +1 | 1.00 |
| 5   | +1 | +1 | +1         | +1 | +1 | 1.00 |
| 6   | +1 | +1 | +1         | +1 | +1 | 1.00 |
| 7   | +1 | +1 | +1         | +1 | +1 | 1.00 |
| 8   | +1 | +1 | +1         | +1 | +1 | 1.00 |
| 9   | +1 | +1 | +1         | +1 | +1 | 1.00 |
| 10  | +1 | +1 | +1         | +1 | +1 | 1.00 |
| 11  | +1 | +1 | +1         | +1 | +1 | 1.00 |
| 12  | +1 | +1 | +1         | +1 | +1 | 1.00 |
| 13  | +1 | +1 | +1         | +1 | +1 | 1.00 |
| 14  | +1 | +1 | +1         | +1 | +1 | 1.00 |
| 15  | +1 | +1 | +1         | +1 | +1 | 1.00 |
| 16  | +1 | +1 | +1         | +1 | +1 | 1.00 |
| 17  | +1 | +1 | +1         | +1 | +1 | 1.00 |
| 18  | +1 | +1 | +1         | +1 | +1 | 1.00 |
| 19  | +1 | +1 | +1         | +1 | +1 | 1.00 |
| 20  | +1 | +1 | +1         | +1 | +1 | 1.00 |
| 21  | +1 | +1 | +1         | +1 | +1 | 1.00 |
| 22  | +1 | +1 | +1         | +1 | +1 | 1.00 |
| 23  | +1 | +1 | +1         | +1 | +1 | 1.00 |
| 24  | +1 | +1 | +1         | +1 | +1 | 1.00 |
| 25  | +1 | +1 | +1         | +1 | +1 | 1.00 |

ตาราง 14 ดัชนีความสอดคล้อง (IOC) ของแบบทดสอบวัดความรู้ความเข้าใจ เรื่องการสร้างสื่อ ภาพเคลื่อนไหว โดยผู้เชี่ยวชาญ

|     |    | ดาาบดิด | ลเห็นของเป้ล์ | ส์ยาชากเ |    |      |
|-----|----|---------|---------------|----------|----|------|
| ข้อ |    | คนที่   |               |          |    |      |
|     | 1  | 2       | 3             | 4        | 5  |      |
| 26  | +1 | +1      | +1            | +1       | +1 | 1.00 |
| 27  | +1 | +1      | +1            | +1       | +1 | 1.00 |
| 28  | +1 | +1      | +1            | +1       | +1 | 1.00 |
| 29  | +1 | +1      | +1            | +1       | +1 | 1.00 |
| 30  | +1 | +1      | +1            | +1       | +1 | 1.00 |
| 31  | +1 | +1      | +1            | +1       | +1 | 1.00 |
| 32  | +1 | +1      | +1            | +1       | +1 | 1.00 |
| 33  | +1 | +1      | +1            | +1       | +1 | 1.00 |
| 34  | +1 | +1      | +1            | +1       | +1 | 1.00 |
| 35  | +1 | +1      | +1            | +1       | +1 | 1.00 |
| 36  | +1 | +1      | +1            | +1       | +1 | 1.00 |
| 37  | +1 | +1      | +1            | +1       | +1 | 1.00 |
| 38  | +1 | +1      | +1            | +1       | +1 | 1.00 |
| 39  | +1 | +1      | +1            | +1       | +1 | 1.00 |
| 40  | +1 | +1      | +1            | +1       | +1 | 1.00 |